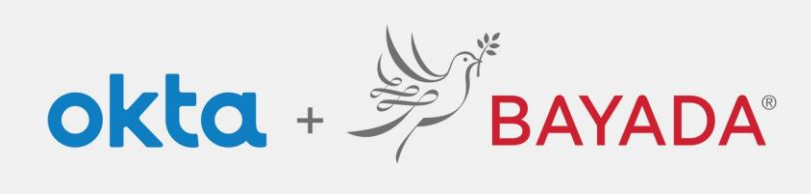

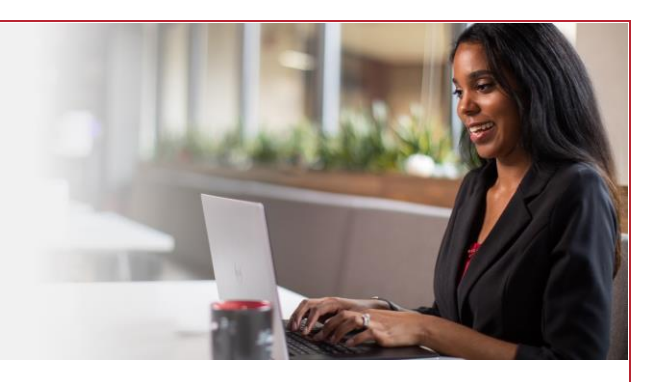

## How to Change Your Display Language

**Required items** 

Internet-connect device

Steps

- 1. In a web browser (Internet Explorer, Firefox, Safari, Edge, or Chrome) go to <u>bayada.okta.com</u>.
- 2. Sign in with your BAYADA credentials (username and password).
- 3. On the Okta landing page, click Settings.
- 4. Select Edit Profile.
- 5. Scroll down to the bottom of the page and click *Edit* on the Display Language panel.
- 6. Select your desired language and click *Save*.

|                                                                      |                                                                                                    | ∽ Work                                |                                                                                |                                                                                                    |                                                                                                    |          | anguage                                                     |                                                                                                    | L'un   |
|----------------------------------------------------------------------|----------------------------------------------------------------------------------------------------|---------------------------------------|--------------------------------------------------------------------------------|----------------------------------------------------------------------------------------------------|----------------------------------------------------------------------------------------------------|----------|-------------------------------------------------------------|----------------------------------------------------------------------------------------------------|--------|
|                                                                      | <ul> <li>My Apps<br/>Work<br/>Add Section ⊕</li> <li>Notifications</li> <li>Add Apps</li> </ul>                                     | BANADA<br>BANADA com                  | DealRoom                                                                       | Grafana<br>Costina                                                                                                    |                                                                                                    | Language | English<br>Your defa<br>automatic<br>change yu<br>save your | ult language has been<br>cally set by your browser. To<br>our language please edit and<br>r desired display language. |        |
|                                                                      |                                                                                                    |                                       |                                                                                |                                                                                                    |                                                                                                    |          | _                                                           |                                                                                                    | _      |
|                                                                      | Kathryn Admin Settings Sign out Last tign is: 5 minutes ago Q 2020 Citta, Inc.   Privacy                                            | Support<br>Help: <u>is®bayada.con</u> | Downlo<br>Get the<br>Get the                                                   | oads<br>LIOS App (2<br>- Android App (2                                                                                                    |                                                                                                    |          | 🚱 Display Lange                                             | uage                                                                                                    | Cancel |
| count<br>Personal Inform                                             | Kathyn Admin Settings Sign out Last sign in 5 minutes ago 0 2020 Citas, Inc.   Privacy                                              | Support<br>Help: is@bayeda.com        | Downic<br>Get the<br>Get the                                                   | oads<br>105 App (2<br>2 Android App (2<br>ge Password                                                                                                    | ✓ Edit Profile                                                                                                  |          | Display Lange<br>Language                                   | Lage                                                                                                    | Cancel |
| :ount<br>Personal Inform                                             | * Kathyn<br>Admin<br>Stettings<br>Sign ou<br>Lattigen is minuter ago<br>2 2020 Okta, Inc. (Privacy)                                 | Support<br>Help: <u>in@bayada.con</u> | Downlo<br>Get the<br>Get the<br>Password n<br>Password n<br>name. Your         | oads<br>E IOS App (2<br>Android App (2<br>ge Password<br>equirements at least 12 d d<br>earn of nucley our find<br>password cannot be any r                                                                | ✓ Edit Profile<br>aracters, no patis of your<br>name, does not include your last<br>of your last 20 passwords.  |          | Display Langu<br>Language                                   | Lage<br>English<br>Español<br>Suomi                                                                                   | Cancel |
| :OUIIT<br>Personal Inform<br>First name                              | * Kathryn<br>Admin<br>Settings<br>Sign out<br>Lutigen 5 minutes ago<br>© 2020 Otta, Inc. (Privacy<br>Datation<br>Kathryn<br>Dagaman | Support<br>Help: is@bayada.com        | Downia<br>Get the<br>Get the<br>Chan<br>Possword n<br>Possword n<br>name. Your | oads<br>LIOS App (2<br>Anducid App (2<br>ge Password<br>equirements at least 12 of des not include your first<br>password cannot be any r                                                                  | ✓ Edit Profile<br>ancters, no parts of your<br>name, does not include your last<br>// your last 20 passwords.   |          | G Display Lange                                             | Lage                                                                                                    | Cancel |
| count<br>Personal Inform<br>First name<br>Last name<br>Ditta usemame | Kathryn Admin Settings Sign out Latigen ei Smither age C 2020 okta, inc. (iniviase)  nation Kathrage G 2020 okta, inc. (iniviase)   | Support<br>Help: is®bayada.con        | Downin<br>Get the<br>Get the<br>Chang<br>Possovict<br>usernane,<br>enne. Your  | oads<br>LIOS App (5<br>2. Android App (5<br>99 Pessword<br>equirements at least 12 cf<br>des not include your first<br>possword cannot be any re<br>possword cannot be any re<br>possword cannot be any re | P Edit Profile<br>areacters, no parts of your<br>name, does not include your last<br>of your last 20 parawords. |          | S Display Lange                                             | Lenglish                                                                                                    | Cancel |

|           | ?            |  |
|-----------|--------------|--|
|           | Sign In      |  |
| Username  |              |  |
| etestoff@ | bayada.com   |  |
| Password  |              |  |
| ••••••    | •            |  |
| Remer     | iber me      |  |
|           | Sign In      |  |
|           | tente a la 0 |  |